# Openreach Free Issue: HOW TO MONITOR BUFFER LEVELS AND PLACE MANUAL ORDERS

## **Standard Operating Procedure**

SOP Number:10.0Effective Date:22 December 2020Author:Joanne BellRole:National Logistics Coordinator

#### Table of Contents

| Section 1: Introduction                    | 8  |
|--------------------------------------------|----|
| Purpose                                    | 8  |
| Scope                                      | 8  |
| Responsibilities                           | 8  |
| Section 2: Daily Status Report             | 9  |
| Section 3: Automatic Replenishment         | 9  |
| Section 3: Exclusions to Buffer Levels     | 10 |
| Section 4: Order Replenishment             | 10 |
| Section 5: Inventory levels                | 10 |
| Buffer Levels                              | 11 |
| When will an order generate?               | 11 |
| Section 5: Difference between ASC & MATS   | 11 |
| Section 6: MATS - Stock Buffer Report      | 12 |
| Section 7: How to request Buffer increases | 13 |
| Checking Buffer Levels                     | 13 |
| Section 8: Open Deliveries                 | 14 |
| Section 9: How to Create a Manual Request  | 14 |
| Section 10: Contacting National Logistics  | 15 |

## **Section 1: Introduction**

#### Purpose

The purpose of this SOP is to explain how to read, understand and use the **Daily Status Report** to manage the ordering of free-issue materials.

#### Scope

This SOP applies to anyone **managing an STA on behalf of MTS** and explains how to:

- Check Trigger Levels, Replenishment Quantities and the Total Inventory Buffer;
- Check for forthcoming deliveries;
- Create requests for additional materials;
- Request changes to the Buffer Levels;
- Read and use the Stock Buffer Report in MATS.

#### Responsibilities

It is the responsibility of the **Store's Lead** to:

- Liaise with the regional **General Manager** and any other **Project Managers** to ensure that the stock and cable buffer levels are fit for purpose;
- Monitor, review and request changes to buffer levels;
- Place **additional orders** for Vendor Managed Inventory (VMI), non-buffer and new items or additional stock for increased work, when required;
- Return **surplus** stock.

#### It is the responsibility of National Logistics to

- Review the requests and changes submitted for accuracy, and then **forward them to Openreach** for processing;
- Progress overdue orders with Openreach;
- Check the Open Orders that require the **sites' action** and progress;
- Submit the Daily Status Report to MATS to update the Buffer Report;
- **Distribute** the Daily Status Report.

## Section 2: Daily Status Report

Monday to Friday, National Logistics receives a **Daily Status Report** from Openreach. Information contained in the report is from the previous day's MATS transactions uploaded to Openreach from the data extracted at 12 noon. The report is used to performance manage the STAs, monitor buffer levels, create additional orders and progress outstanding orders.

**National Logistics** update the report with additional information and distribute it to the STAs and the Satellite STAs daily.

The Report is comprised of two tabs, Stock Status and Open Deliveries.

The **Stock Status** tab contains the information relating to **Buffer Levels** and **excess stock holding**.

|    |          | 24120        | JULLIL | pinto piancyre seodana  |  |
|----|----------|--------------|--------|-------------------------|--|
| 56 | 50227216 | 52¢T10       | 502272 | MTS - Blantyre Scotland |  |
| 57 | 50227216 | 21T10        | 502272 | MTS - Blantyre Scotland |  |
| 4  | Þ        | Stock Status | Open   | n Deliveries 🛛 🕂        |  |

The Store's Lead is responsible for checking the report daily.

## **Section 3: Automatic Replenishment**

A stock-keeping unit (SKU) is a unique code used in stores management to track the movement of inventory.

The majority of regular moving SKUs will be eligible for **automatic replenishment** and allocated a **Total Inventory Buffer** (TIB).

The Openreach system recalculates the TIB based on Average Daily Usage (ADU) and implements changes. There is no set date when this is performed, for this reason, the report includes a column called **Change in TIB since yesterday** so that the **Store's Lead** can track the changes. The **Store's Lead** must review the changes and request amendments via **National Logistics**, if the recommended figure is deemed not to be sufficient or is too high.

| The Total Inventory Buffer is calculated from the <b>Average Daily Usage</b> (ADU) |   | ADU<br>T | ASC Qty View | Trigger Point | Replen Qty | Total<br>Inventory<br>Buffer | Change in<br>TIB since<br>yesterday | 3<br>A |
|------------------------------------------------------------------------------------|---|----------|--------------|---------------|------------|------------------------------|-------------------------------------|--------|
|                                                                                    |   | 20.63    | 852          | 223           | 111        | 334                          | 0                                   |        |
| trom the previous transactions                                                     |   | 21.54    | 5600         | 518           | 200        | 718                          | 0                                   |        |
|                                                                                    |   | 3.85     | 1381         | 55            | 30         | 85                           | 0                                   |        |
|                                                                                    |   | 6.78     | 26           | 76            | 41         | 117                          | -6                                  |        |
|                                                                                    |   | 0.06     | 25           | 2             | 1          | 3                            | 0                                   |        |
|                                                                                    |   | 0.11     | 0            | 3             | 1          | 4                            | 0                                   |        |
|                                                                                    | _ | 1.05     | 55           | 9             | 10         | 19                           | 0                                   |        |
|                                                                                    | _ | 11.2     | 324          | 120           | 70         | 190                          | -31                                 |        |
|                                                                                    | _ | 0.46     | 110          | 5             | 10         | 15                           | 0                                   |        |
|                                                                                    | _ | 0.71     | 6            | 3             | 1          | 4                            | 0                                   |        |
|                                                                                    |   |          |              |               | 15         |                              |                                     |        |

**Store's Leads** can generate the **Buffer Report from the MATS system** to aid their review process. The Buffer Report has additional information relating to historical issues to help determine a realistic buffer level; see section six.

## **Section 3: Exclusions to Buffer Levels**

Openreach build the SKUs on their ASC system and are shown on the **Daily Status Report**.

Some SKUs that are held in stock at the site are NOT LISTED on the **Daily Status Report** and some are listed without buffer levels.

Reasons for these exclusions include:

- Expensive items;
- Slow moving SKUs;
- New items;
- Vendor Managed Inventory (VMI);
- Obsolescent SKUs;
- Obsolete SKUs.

The **Store's Lead** will have to manually request these SKUs via **National Logistics** by monitoring their stock on MATS.

#### **Section 4: Order Replenishment**

Openreach run the **Planning Board** report weekly to determine what will be included in the next delivery, this occurs **two days prior to the sites allocated delivery day**. For an SKU to be included in the next delivery **an order will only generate when the ASC quantity is equal to or below the Trigger Point and there is not an Open Order on the Open Deliveries Tab**. For this reason it is important that all transactions be completed daily or the there is a risk of missing the order replenishment cycle.

## **Section 5: Inventory levels**

Monday to Friday all transactions performed in MATS are extracted at 12 noon and are automatically transmitted to Openreach. The **ASC Qty View** is the total quantity of stock at an STA (and its satellite site) from the 12 noon transmission shown in the **Stock Status** tab of the **Daily Status Report**. It also contains the information relating to buffer levels.

The **Total Inventory Buffer** is calculated to ensure your site has sufficient stock to last for at least the next 3 weeks' demand.

In theory, if the buffer is set accurately, your STA will not run out of stock unless there is unexpected change in demand, or a supply problem.

It is the responsibility of the **Stores Lead's** and **Warehouse Operatives** to physically monitor the stock bins and compare MATS to see if stock shown in the ASC Qty View column is accurate, **remembering the data is from 12 noon the day before.** 

#### **Buffer Levels**

| The <b>Trigger Point</b> is based on two<br>weeks' demand; this ensures there is<br>one week's safety stock.                                                                                             | Safety<br>Stock | One<br>week's<br>demand | One week's<br>demand | 3 week's<br>demand           | Excess                                                 |
|----------------------------------------------------------------------------------------------------|-----------------|-------------------------|----------------------|------------------------------|--------------------------------------------------------|
| The <b>replenishment quantity</b> is a<br>further week's supply.<br>The <b>Total Inventory Buffer</b> is the sum<br>of the Trigger Point and the Replen<br>Qty<br>Review anything above the TIB, as this | Trigge          | r Point                 | Replen Qty           | Total<br>Inventory<br>Buffer | Stock<br>Held<br>Above<br>Total<br>Inventory<br>Buffer |
| is excess stock and should be                                                                                                    | 1               | 8                       | 9                    | 27                           | 0                                                      |
| returned following the correct                                                                                                    |                 |                         |                      |                              |                                                        |
| process.                                                                                                    |                 |                         |                      |                              |                                                        |

#### When will an order generate?

| If the Trigger Point is below or equal<br>to the ASC Qty View, an order will<br>automatically trigger in multiples of<br>Replenishment Quantity to bring the<br>stock level back up to the Total | ASC Qty<br>View | Trigger<br>Point | Replen<br>Qty | Total<br>Inventory<br>Buffer |
|----------------------------------------------------------------------------------------------------|-----------------|------------------|---------------|------------------------------|
| Inventory Buffer, but it will not                                                                                                    | <mark>27</mark> | 28               | 14            | 42                           |
| exceed the Total Inventory Buffer.                                                                                                    | 8               | 9                | 5             | 14                           |
|                                                                                                    | 8               | 5                | 2             | 7                            |

## Section 5: Difference between ASC & MATS

Discrepancies between ASC and MATS are in the column Difference between ASC & MATS. Negatives are in red and positives in green. These are reconciliation errors.

A difference generally indicates there has been a receipting error. Remember, it is the responsibility of the person receipting the orders to double-check the accuracy of their transactions and report any errors to National Logistics immediately after receipting is complete.

If you notice a stock discrepancy, do not try to fix the error by booking out or in as this only creates other problems. National Logistics work with Openreach to correct them and advise the site if they need to take any actions.

## Section 6: MATS - Stock Buffer Report

A report is available in MATS to help with the buffer review process.

Log onto MATS. Go to **Reports>Stock Buffers**.

Limit the report to your STA code and download the report.

| Part No | - Туре - | Part No Description                             | UoM 🝷 | MATSQty 🔽 | ASCQty 👻 | QtyDiff 💌 | TotalInvBuf 🗷 | TotalNI30d 🔽 | MaxNDI30d 💌 | AvgNDI30d 🔽 | TotalNI90d 🔽 | MaxNDI90d 🔽 | AvgND190d 🔽 | DaysStock30 💌 |
|---------|----------|-------------------------------------------------|-------|-----------|----------|-----------|---------------|--------------|-------------|-------------|--------------|-------------|-------------|---------------|
| 004624  | Stock    | CONNECTOR WIRE INSULATED 8A TYPE 1 (BOX OF 500) | BOX   | 23        | 23       | 0         | 35            | 0            | 0           | 0           | 7            | 5           | 0.11        | 999           |
| 011114  | Stock    | BRACKET 22                                      | EACH  | 890       | 890      | 0         | 379           | 1152         | 260         | 50.09       | 1853         | 260         | 28.51       | 17.76801757   |
| 014700  | Stock    | SCREW COACH                                     | EACH  | 5400      | 5400     | 0         | 727           | 400          | 200         | 17.39       | 1600         | 590         | 24.62       | 310.5232892   |
| 014809  | Stock    | PLUGS CONDUIT 20 (BAG OF 100)                   | BAG   | 21        | 21       | 0         | 11            | 0            | 0           | 0           | 14           | 14          | 0.22        | 999           |
| 015550  | Stock    | STEP POLE 1                                     | EACH  | 1681      | 1681     | 0         | 121           | 300          | 180         | 13.04       | 460          | 180         | 7.08        | 128.9110429   |
| 015708  | Stock    | STRIP ALUMINIUM 16 X 80MM (BAG OF 25)           | BAG   | 93        | 93       | 0         | 117           | 236          | 33          | 10.26       | 457          | 33          | 7.03        | 9.064327485   |
| 016229  | Stock    | GRIP STAY ANCHOR                                | EACH  | 4         | 4        | 0         | 19            | 0            | 0           | 0           | 24           | 24          | 0.37        | 999           |
| 016266  | Stock    | HZ PLUG CREOSOTE 2X3/8IN 100                    | BAG   | 23        | 23       | 0         | 3             | 3            | 1           | 0.13        | 6            | 1           | 0.09        | 176.9230769   |
| 016445  | Stock    | EYEBOLT EXPANDING 1A (PK 20)                    | PACK  | C         | 0        | 0         | 4             | 3            | 1           | 0.13        | 7            | 2           | 0.11        | 0             |
| 016980  | Stock    | BARREL CLMP TERM STAY                           | EACH  | 15        | 15       | 0         | 11            | 0            | 0           | 0           | 14           | 14          | 0.22        | 999           |
| 016988  | Stock    | UNIVERSAL POLE BRCKET (UPB)                     | EACH  | 59        | 55       | 0         | 54            | 0            | 0           | 0           | 68           | 68          | 1.05        | 999           |

The report compares the last update file's data with MATS value for the same working day, which is always the previous working day to the report date.

Key columns:

| MATSQty    | =  | Quantity on MATS for Item Code/STA (parent site and child sites for STA)    |
|------------|----|-----------------------------------------------------------------------------|
| ASCQTY     | =  | Quantity on ASC (from the upload file)                                      |
| QtyDiff    | =  | ASCQty – MATSQty = reconciliation error                                     |
| TotalNI30d | =  | Total Net Issues over a 30 day period (net Issues = Issues less<br>Returns) |
|            |    | - a negative number is more returned than issued                            |
| MaxNDI30d  | =  | Maximum net Daily Issue value over 30 days                                  |
| AvgNDI30d  | =  | Average net Daily Issues over 30 days                                       |
| 90d values | =  | same as 30d, but calculation over a 90 day period                           |
| DaysStock3 | )= | Days stock based on MATS Qty and 30d avg net issues                         |
|            |    | - a negative number is stock increasing                                     |

Note that all calculations and days' stock are based on working days (Monday to Fridays excluding Bank Holidays).

## **Section 7: How to request Buffer increases**

#### **Checking Buffer Levels**

In order to check your sites buffer levels open the most recent **Daily Status Report** and open the **Stock Status** tab.

Click on the filter button in the **Location** column and select your site from the dropdown menu. Remember that the data shown is from the *previous day at noon* and take into account *your delivery day* when looking at the column **Stock Held Above Total Inventory Buffer**. If you have a delivery due expect there to be 'red' items and consider returning 'green' items where there is a surplus.

Use the information from the **Stock Buffer Report** to make an informed decision as to whether to make a **New Buffer Request**. Enter the *new Total Inventory Buffer* in the **New Buffer Request** column and add a reason for the request in the **Comments** column. Request increases and decreases, as appropriate.

Submit the request to **National Logistics** via email and monitor the subsequent reports to ensure the change has been implemented.

|                         |           | litere Description             | 4011 | ASC Qty | rigger | Dealer Ci  | Total Inventory | Change in TIB | Stock Held<br>Above Total | %Above | Difference between | Order Qty | New Buffer |                |
|-------------------------|-----------|--------------------------------|------|---------|--------|------------|-----------------|---------------|---------------------------|--------|--------------------|-----------|------------|----------------|
| Location                | item Code | Item Description               | ADU  | View    | Point  | Replen Qty | Buffer          | since         | Inventory                 | Buffer | ASC & MATS         | Required  | Request    |                |
| 7                       | - III -   |                                |      |         | *      | *          |                 | yesterday     | Buffer 🚽                  | -      | ×                  | ×         | ×          |                |
| MTS - Border (Dumfries) | 463       | LETTER A POLE PLASTIC BAG 50   | 0    | 0       | 2      | 1          | 3               | 0             | -3                        | -100%  | 0                  |           |            |                |
| MTS - Border (Dumfries) | 464       | LETTER B POLE PLASTIC BAG 50   | 0    | 1       | 2      | 1          | 3               | 0             | -2                        | -67%   | 0                  |           |            |                |
| MTS - Border (Dumfries) | 466       | LETTER D POLE PLASTIC BAG 50   | 0.02 | 3       | 2      | 1          | 3               | 0             | 0                         | 0%     | 0                  |           |            |                |
| MTS - Border (Dumfries) | 467       | LETTER E POLE PLASTIC BAG 50   | 0    | 1       | 2      | 1          | 3               | 0             | -2                        | -67%   | 0                  |           |            |                |
| MTS - Border (Dumfries) | 470       | NUMBER 0 POLE PLASTIC BAG 50   | 0.02 | 3       | 2      | 1          | 3               | 0             | 0                         | 0%     | 0                  |           |            |                |
| MTS - Border (Dumfries) | 471       | NUMBER 1 POLE PLASTIC BAG 50   | 0.02 | 2       | 3      | 1          | 4               | 0             | -2                        | -50%   | 0                  |           |            |                |
| MTS - Border (Dumfries) | 472       | NUMBER 2 POLE PLASTIC BAG 50   | 0.02 | 3       | 2      | 1          | 3               | 0             | 0                         | 0%     | 0                  |           |            |                |
| MTS - Border (Dumfries) | 473       | NUMBER 3 POLE PLASTIC BAG 50   | 0.02 | 3       | 2      | 1          | 3               | 0             | 0                         | 0%     | 0                  |           |            |                |
| MTS - Border (Dumfries) | 474       | NUMBER 4 POLE PLASTIC BAG 50   | 0.02 | 3       | 2      | 1          | 3               | 0             | 0                         | 0%     | 0                  |           |            |                |
| MTS - Border (Dumfries) | 475       | NUMBER 5 POLE PLASTIC BAG 50   | 0.02 | 3       | 2      | 1          | 3               | 0             | 0                         | 0%     | 0                  |           |            |                |
| MTS - Border (Dumfries) | 476       | NUMBER 6 POLE PLASTIC BAG 50   | 0.03 | 3       | 4      | 1          | 5               | 0             | -2                        | -40%   | 0                  |           |            |                |
| MTS - Border (Dumfries) | 477       | NUMBER 7 POLE PLASTIC BAG 50   | 0.02 | 2       | 2      | 1          | 3               | 0             | -1                        | -33%   | 0                  |           |            |                |
| MTS - Border (Dumfries) | 478       | NUMBER 8 POLE PLASTIC BAG 50   | 0    | 3       | 2      | 1          | 3               | 0             | 0                         | 0%     | 0                  |           |            |                |
| MTS - Border (Dumfries) | 479       | LETTER P POLE PLASTIC BAG 50   | 0.02 | 3       | 2      | 1          | 3               | 0             | 0                         | 0%     | 0                  |           |            |                |
| MTS - Border (Dumfries) | 4008      | HZ EDGE SEALANT                | 0.11 | 3       | 0      | 0          | 0               | 0             | 3                         |        | 0                  |           |            | NOT RETURNABLE |
| MTS - Border (Dumfries) | 4624      | CONN WIRE INS 8A (BOX 500)     | 0    | 1       | 0      | 0          | 0               | 0             | 1                         |        | 0                  |           |            |                |
| MTS - Border (Dumfries) | 4821      | PAD CLEANING 1 (PK 10)         | 0    | 0       | 0      | 0          | 0               | 0             | 0                         |        | 0                  |           |            |                |
| MTS - Border (Dumfries) | 5367      | SDMB5 SEAL 2 (BAG OF 25)       | 0.15 | 6       | 0      | 0          | 0               | 0             | 6                         |        | 0                  |           |            |                |
| MTS - Border (Dumfries) | 5381      | A1024 LABELS - BAG OF 10       | 0    | 4       | 0      | 0          | 0               | 0             | 4                         |        | 0                  |           |            |                |
| MTS - Border (Dumfries) | 6878      | RIL RETURNS LABEL (ROLL OF 50) | 0.08 | 1       | 0      | 0          | 0               | 0             | 1                         |        | 0                  |           |            |                |
| MTS - Border (Dumfries) | 7852      | NTE5A/B BACK BOX (BOX OF 32)   | 0.12 | 0       | 0      | 0          | 0               | 0             | 0                         |        | 0                  |           |            |                |
| MTS - Border (Dumfries) | 8733      | TRANSPORT BARCODE LABL ROLL50  | 0.09 | 1       | 0      | 0          | 0               | 0             | 1                         |        | 0                  |           |            |                |
| MTS - Border (Dumfries) | 9561      | BRACKET 44                     | 0    | 5       | 0      | 0          | 0               | 0             | 5                         |        | 0                  |           |            |                |
| MTS - Border (Dumfries) | 10094     | FBRE OPT CON CLN STK LC/MU     | 0.02 | 0       | 0      | 0          | 0               | 0             | 0                         |        | 0                  |           |            |                |
| MTS - Border (Dumfries) | 11114     | BRACKET 22                     | 2.52 | 20      | 93     | 7          | 100             | 0             | -80                       | -80%   | 0                  |           |            |                |
| MTS - Border (Dumfries) | 13603     | CLIPS BAND STAIN STL BAG 100   | 0    | 1       | 0      | 0          | 0               | 0             | 1                         |        | 0                  |           |            |                |
| MTS - Border (Dumfries) | 13608     | TOOL FIXING S/STEEL BANDING    | 0    | 10      | 0      | 0          | 0               | 0             | 10                        |        | 0                  |           |            |                |
| MTS - Border (Dumfries) | 13610     | BANDING STAINLESS STEEL (20MM) | 0    | 0       | 0      | 0          | 0               | 0             | 0                         |        | 0                  |           |            |                |
| MTS - Border (Dumfries) | 13612     | STAY GUARD HIGH VISIBILITY     | 0    | 14      | 0      | 0          | 0               | 0             | 14                        |        | 0                  |           |            |                |
| MTS - Border (Dumfries) | 14700     | SCREW COACH                    | 0    | 0       | 100    | 200        | 300             | 0             | -300                      | -100%  | 0                  |           |            |                |
| MTS - Border (Dumfries) | 14808     | CONDUIT 20                     | 0.15 | 11      | 0      | 0          | 0               | 0             | 11                        |        | 0                  |           |            |                |
| MTS - Border (Dumfries) | 14809     | PLUGS CONDUIT 20               | 0.02 | 2       | 0      | 0          | 0               | 0             | 2                         |        | 0                  |           |            |                |
| MTS - Border (Dumfries) | 15550     | STEP POLE 1                    | 0.46 | 90      | 190    | 10         | 200             | 0             | -110                      | -55%   | 0                  |           |            |                |
| MTS - Border (Dumfries) | 15708     | STRIP ALUMINIUM 80 (BAG OF 25) | 0.58 | 19      | 21     | 4          | 25              | 0             | -6                        | -24%   | 0                  |           |            |                |
| MTS - Border (Dumfries) | 16152     | WASHER GALVANISED 4            | 0    | 2       | 14     | 1          | 15              | 0             | -13                       | -87%   | 0                  |           |            |                |
| MTS - Border (Dumfries) | 16162     | WASHER GALVANISED 17           | 0    | 2       | 14     | 1          | 15              | 0             | -13                       | -87%   | 0                  |           |            |                |
| MTS - Border (Dumfries) | 16228     | GRIP STAY POLE                 | 0    | 6       | 0      | 0          | 0               | 0             | 6                         |        | 0                  |           |            |                |
| MTS - Border (Dumfries) | 16229     | GRIP STAY ANCHOR               | 0    | 0       | 14     | 1          | 15              | 0             | -15                       | -100%  | 0                  |           |            |                |
| MTS - Border (Dumfries) | 16231     | GRIP WIRE SUSPENSION 3         | 0    | 4       | 0      | 0          | 0               | 0             | 4                         |        | 0                  |           |            |                |
| MTS - Border (Dumfries) | 16233     | ANCHOR SCREW STAY 1            | 0    | 1       | 0      | 0          | 0               | 0             | 1                         |        | 0                  |           |            |                |
| MTS - Border (Dumfries) | 16264     | BRACKET 32                     | 0    | 0       | 1      | 25         | 26              | 0             | -26                       | -100%  | 0                  |           |            |                |
| MTS - Border (Dumfries) | 16266     | HZ PLUG CREOSOTE 2X3/8IN 100   | 0    | 2       | 0      | 0          | 0               | 0             | 2                         |        | 0                  |           |            |                |

## **Section 8: Open Deliveries**

The **Open Deliveries** tab of the **Daily Status Report** will show details of the replenishment orders, but will not contain orders that begin with VK or FS.

The new orders will first be visible as **New** in the **MR/PO** column, 2 days before the regular delivery day. The word '*New*' will be replaced with the actual MR/PO number the day before delivery and this will match the Advance Ship Note that is generated.

Previous orders are listed on the **Open Deliveries** if there are any unresolved queries or outstanding deliveries. **National Logistics** will use the Comments / Drum ID column if there is an action for the site to perform. **The Store's Lead must check the report daily for their actions**.

| Supplier Name               | T locati | Item Co 💌 | Item Description               | MR/PO            | Line Numb * | Original Order C 💌 | Order C 💌 | Order Stat | Order Da 💌 | Due Dal * | Delivery Location              | Comments / Drum ID                                                                 |
|-----------------------------|----------|-----------|--------------------------------|------------------|-------------|--------------------|-----------|------------|------------|-----------|--------------------------------|------------------------------------------------------------------------------------|
| PRYSMIAN CABLES AND SYSTEMS | T10      | 90059     | 36F ULWOH CABLE 11KV 1000M     | B8001436 0263238 | 0001        | 3000               | 3000      | Open       | 05-Nov-20  | 23-Nov-20 | 502272 MTS - Blantyre Scotland | INVOICE QUERY, POD PROVIDED FOR 3 DRUMS.SITE HAS RECEIPTED:PW049865 AND PW04985    |
| PRYSMIAN CABLES AND SYSTEMS | T10      | 90059     | 36F ULWOH CABLE 11KV 1000M     | B8001436 0263374 | 0001        | 6000               | 4000      | Open       | 06-Nov-20  | 23-Nov-20 | 502272 MTS - Blantyre Scotland | INVOICE QUERY, POD PROVIDED FOR 4 DRUMS.SITE HAS RECEIPTED:PW049982 AND PW04998    |
| EMTELLE UK LTD              | T59      | 76070     | SDMB 5 (CCJ - AGN) 1KM.OPOQ    | B8017484A0000039 | 0001        | 1000               | 1000      | Open       | 08-Oct-20  | 20-Oct-20 | 502525 MTS - HAL (Dereham)     | OR TO CANCEL: SITE IN ADMINISTATION                                                |
| Northallerton NDC           | T59      | 17807     | JOINT KIT SUPPORT 1A           | 101540344        | 0001        | 30                 | 30        | InTransit  | 09-Nov-20  | 09-Nov-20 | 502525 MTS - HAL (Dereham)     | OR TO CANCEL: SITE IN ADMINISTATION                                                |
| Magna Park NDC              | T59      | 16162     | WASHER GALVANISED 17           | 101541336        | 0001        | 100                | 100       | InTransit  | 19-Nov-20  | 19-Nov-20 | 502525 MTS - HAL (Dereham)     | OR TO CANCEL: SITE IN ADMINISTATION                                                |
| STERLITE TECHNOLOGIES LTD   | T59      | 92343     | COF600 36F UG ONLY 2000M STER  | B8001842 0020770 | 0001        | 2000               | 2000      | Open       | 10-Nov-20  | 24-Nov-20 | 502525 MTS - HAL (Dereham)     | OR TO CANCEL: SITE IN ADMINISTATION                                                |
| PRYSMIAN CABLES AND SYSTEMS | T32      | 20396     | CABLE OPT FIBRE 200 276 FIBRES | B8001436 0265338 | 0002        | 3000               | 3000      | Open       | 07-Dec-20  | 21-Dec-20 | 504541 MTS - Plancast Deeside  | SITE ADMIN ERROR (1 METRE RECEIPTED) / JB ADJUSTED 20.12.20 KC6339991 DECOMISSIONE |
| British Cables Warehouse    | T8F      | 67522     | CABLE PET 50/0.5 (IN METRES)   | 001745565        | 0001        | 650                | 650       | InTransit  | 10-Dec-20  | 10-Dec-20 | 520144 MTS - TLF llkeston      | SITE CONFIRMED RECEIPT BUT BELIEVES ORDER HAS BEEN DUPLICATED                      |
| British Cables Warehouse    | T8F      | 67522     | CABLE PET 50/0.5 (IN METRES)   | 101543489        | 0001        | 650                | 650       | InTransit  | 11-Dec-20  | 11-Dec-20 | 520144 MTS - TLF likeston      | SITE CONFIRMED RECEIPT BUT BELIEVES ORDER HAS BEEN DUPLICATED                      |

NOTE: MATS transactions that take place AFTER the 12 noon deadline will not be visible on the following day's report, it will be the subsequent day.

#### **Section 9: How to Create a Manual Request**

Request additional stock manually if there is insufficient stock to last until the next delivery is due or the item does not have a Total Inventory Buffer.

On the **Stock Status** tab of the **Daily Status Report**, enter the **Order Qty Required** in the column. Filter the rest out of the report and send the extract in an email to **National Logistics**.

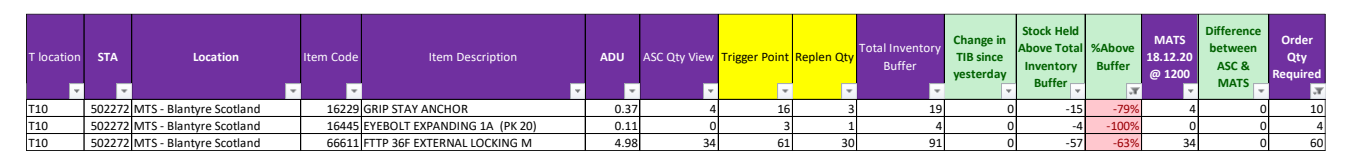

**NOTE:** If the item code is listed, but not for your STA then create a new line at the bottom of the report overwriting it with your sites details.

- In the **T Location** field type 'Please build'
- If it is not listed as all, contact National Logistics

## **Section 10: Contacting National Logistics**

When contacting **National Logistics** ensure that in the subject header of the email contains your **T code, STA number and STA name** along with **a reason** for the email, e.g. Buffer Change Request, VMI Order, and Manual Orders.

National Logistics will review and submit the requests to Openreach for processing.

If the request has not been processed, request a follow the following week.

| - <b>□ - 5</b> - ⊂ + ↓ +                                                                         | T10 502272 MTS - Blantyre Scotland / Buffer Change Request - Message (HTML) 🛛 🗖 – O 🗙                                                                                                    |
|--------------------------------------------------------------------------------------------------|----------------------------------------------------------------------------------------------------|
| File Message Insert Options Format Text Rev                                                      | Review Mimecast 🗘 Tell me what you want to do                                                                                                    |
| Raste of Format Painter<br>Clipboard r                                                           | image: sence unknown - Free for next 8 hours   image: sence unknown - Free for next 8 hours   image: sence unknown - Free for nex |
| To Logistics, national;   Send Cc   Bcc Subject   T10 502272 MTS - Blantyre Scotland / Buffer Ch | er Change Request                                                                                                    |
|                                                                                                  |                                                                                                    |
|                                                                                                  |                                                                                                    |
| Type here to search                                                                              | 📮 🔄 🧖 💼 💼 😼 🧖 💵 🕺 📌 ^ 🛥 🌾 🔅 🖛 🦽 1654 🖵                                                                                                    |